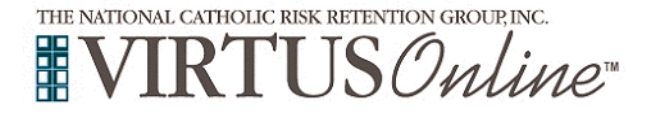

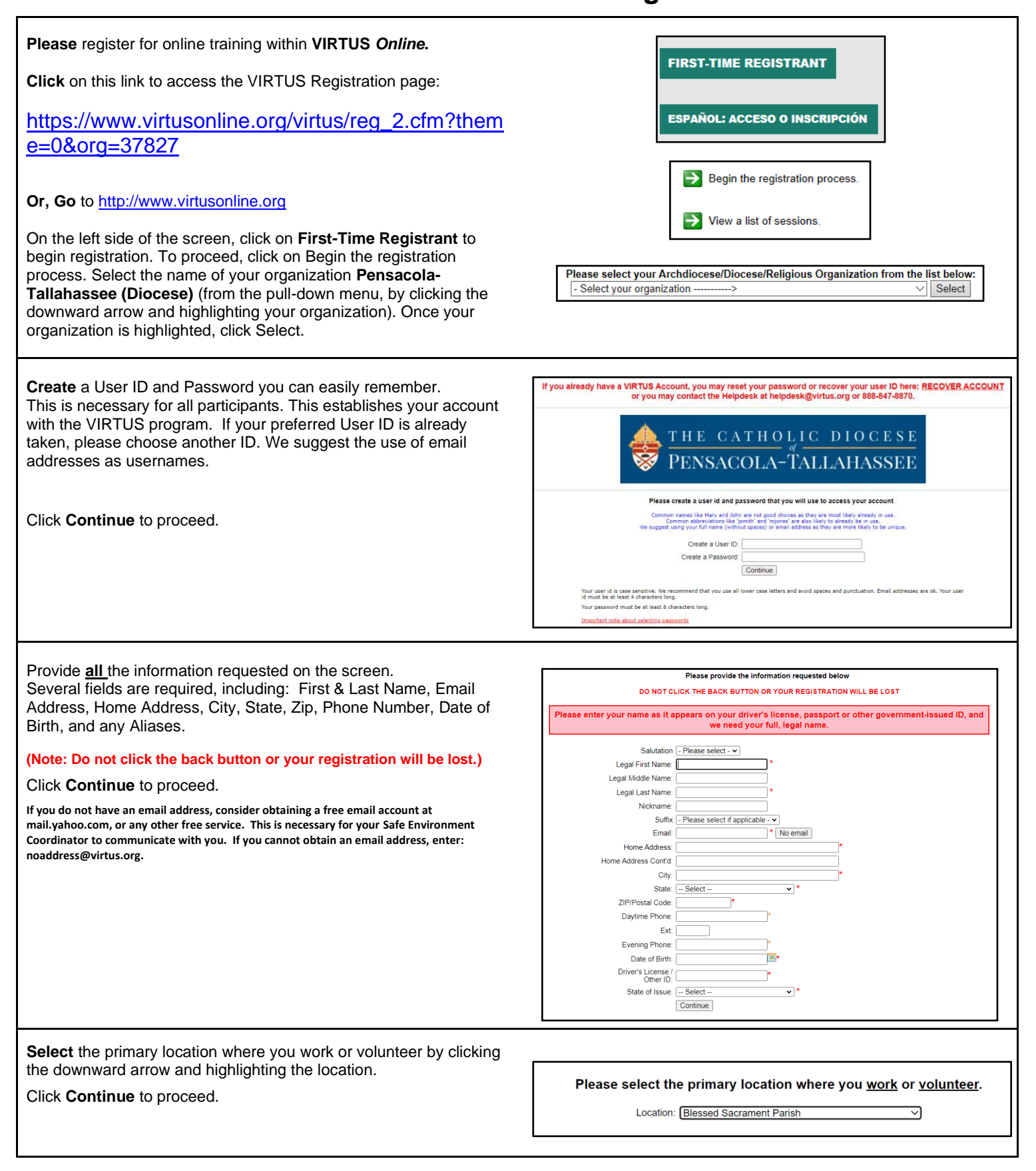

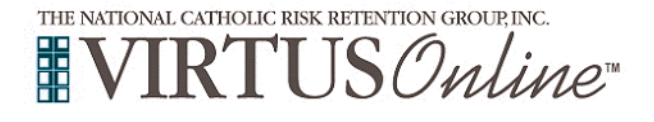

| Your selected location(s) are displayed on the screen.                                                                                                    | Please select the primary location where you work or yoluniteer.                                                                                                    |  |  |
|----------------------------------------------------------------------------------------------------|----------------------------------------------------------------------------------------------------|--|--|
| <b>Select</b> the role(s) that you serve within the diocese. (Use descriptions supplied, to help determine appropriate role(s) to select.)                                                                     | Lominii      International and a state a state a  |  |  |
| Please check <u>all</u> roles that apply.                                                                                                    |                                                                                                    |  |  |
| You can also enter your Title or Position of Service at the bottom of the screen.                                                                                                    | Employee     Period employees working in a partich. Period employees working in a school that is NOT an education:     Independent Contractor     Contracted parson who as DRECT care of entitients. Such as, a speech therapility of behavioral therapility that is paid by another entity outside of the     Discose of Prace.     Tracted Employment     Contained Primet     Contained Primet     Contained Primet                                                                                                    |  |  |
| Click <b>Continue</b> to proceed.                                                                                                    | Subject Exployer Feer Per Lasse     Subject Exployer Feer Per Lasse     Subject Volumeter - Team Per Lasse     Subject Volumeter - Team Per Lasse     Subject Volumeter - Team Per Lasse     Part and the former of the former of the forme |  |  |
|                                                                                                    | Please satisf any additional roles you perform at this location  Athetes Ceach  Before Care/Atter Care Employee  Catechist                                                                                                    |  |  |
|                                                                                                    | VPKPre-School     fyou have a the when his supportance street a basiss     fyou have a the same trade street and you for the supportants.     The or Provide or Marcine     Common                                                                                                    |  |  |
|                                                                                                    |                                                                                                    |  |  |
| Please select <b>Yes</b> if you have any additional locations or click <b>No</b> to continue.                                                                                                    | You have chosen following locations and roles:<br>Blessed Sacrament Parish<br>• Volunteer ✓                                                                                                    |  |  |
| Please select <b>Yes</b> if you have any additional locations or click <b>No</b> to continue.                                                                                                    | You have chosen following locations and roles:<br>Blessed Sacrament Parish<br>• Volunteer ✓<br>Are you associated with any other locations?<br>Yes No                                                                                                    |  |  |
| Please select <b>Yes</b> if you have any additional locations or click <b>No</b> to continue.<br><b>Answer the questions</b> and check the declaration box. Type in your name and the date and click Continue. | You have chosen following locations and roles:         Blessed Sacrament Parish         · Volunteer ✓         Are you associated with any other locations?         Yes       No                                                                                                    |  |  |
| Please select <b>Yes</b> if you have any additional locations or click <b>No</b> to continue.<br><b>Answer the questions</b> and check the declaration box. Type in your name and the date and click Continue. | You have chosen following locations and roles:         Blessed Sacrament Parish         · Volunteer ✓         Are you associated with any other locations?         Yes         No                                                                                                    |  |  |
| Please select <b>Yes</b> if you have any additional locations or click <b>No</b> to continue.<br><b>Answer the questions</b> and check the declaration box. Type in your name and the date and click Continue. | You have chosen following locations and roles:         Blessed Sacrament Parish         · Volunteer ✓         Are you associated with any other locations?         Yes       No                                                                                                    |  |  |
| Please select <b>Yes</b> if you have any additional locations or click <b>No</b> to continue.<br><b>Answer the questions</b> and check the declaration box. Type in your name and the date and click Continue. | Volunteer   Characterise Sector Parish . volunteer . volunteer . voluntee                                                                                                    |  |  |
| Please select <b>Yes</b> if you have any additional locations or click <b>No</b> to continue.<br>Answer the questions and check the declaration box. Type in your name and the date and click Continue.        | Volunteer   Are you associated with any other locations?   Are you associated with any other locations?   Yes   No   Will you be driving on behalf of the Diocese of Pensacola-Tallahassee?   Yes   Will you be driving children/students on behalf of the Diocese of Pensacola-Tallahassee?   Yes   Will you be driving children/students on behalf of the Diocese of Pensacola-Tallahassee?   Yes   Will you be driving children/students on behalf of the Diocese of Pensacola-Tallahassee?   Yes   No   Do you mange or supervise employees or volunteers on behalf of the diocese in agaacity?   Yes   No   Do you mange or supervise employees or volunteers on behalf of the diocese in agaacity?   Yes   No   Di declare that the statements on this form are true and correct   Kut Name (first, middle, and last)?   (John D. Smith)   Today's Date?                                                                                                    |  |  |

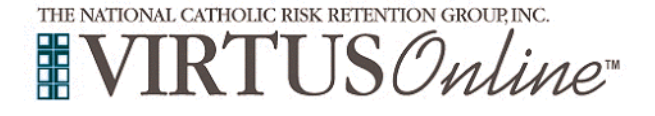

| Please review and acknowledge you have read the following                                                                                                    | Diocese of Pensacola-Tallahassee                                                                                                    |
|----------------------------------------------------------------------------------------------------|----------------------------------------------------------------------------------------------------|
| document:                                                                                                    | Pledge to Promote a Safe Environment                                                                                                    |
| Diocese of Pensacola-Tallahassee Pledge                                                                                                    | i≔ ··· - +   1 of 2 ···                                                                                                    |
| To proceed, please <b>Confirm</b> by clicking on the checkbox to acknowledge "I pledge to follow these guidelines in my relationships with all persons with whom I have contact in my ministry, especially minors and/or vulnerable adults." and enter your full name and today's date.<br>Click on <b>Continue</b> .                                                                              | Display the properties of the encoded process of the encoded process of the encoded proced process of the encoded process of the encoded process of the          |
|                                                                                                    | Continue                                                                                                    |
|                                                                                                    |                                                                                                    |
| Please review and acknowledge you have read the following                                                                                                    |                                                                                                    |
| document:                                                                                                    | Diocese of Pensacola-Tallahassee                                                                                                    |
| N                                                                                                    | Code of Conduct                                                                                                    |
| Diocese of Pensacola-Tallahassee Code of Conduct                                                                                                    | ·≡ ··· - +   1 of 15 ····                                                                                                    |
| To proceed, please <b>Confirm</b> by clicking on the checkbox to<br>acknowledge "I acknowledge I have read and agree to follow the<br>Diocese of Pensacola-Tallahassee's Code of Conduct for Priest and<br>Deacons or the Code of Conduct for Church Personnel whichever<br>pertains to my position within the Church" and enter your full name<br>and today's date.<br>Click on <b>Continue</b> . |                                                                                                    |
|                                                                                                    | Code of Conduct for Church Personnel and Volunteers Promulgated by The Most Reverend William A. Wack CSC As particular law relating to the Problems viewing PDF? Download I acknowledge I have read and agree to follow the Diocsee of Pensacola-Tallahassee's Code of Conduct for Pitest and Deacons or the Code of Conduct for Pitest and Deacons or the Pitest and Deacons or the Pitest and Deacons or the P |

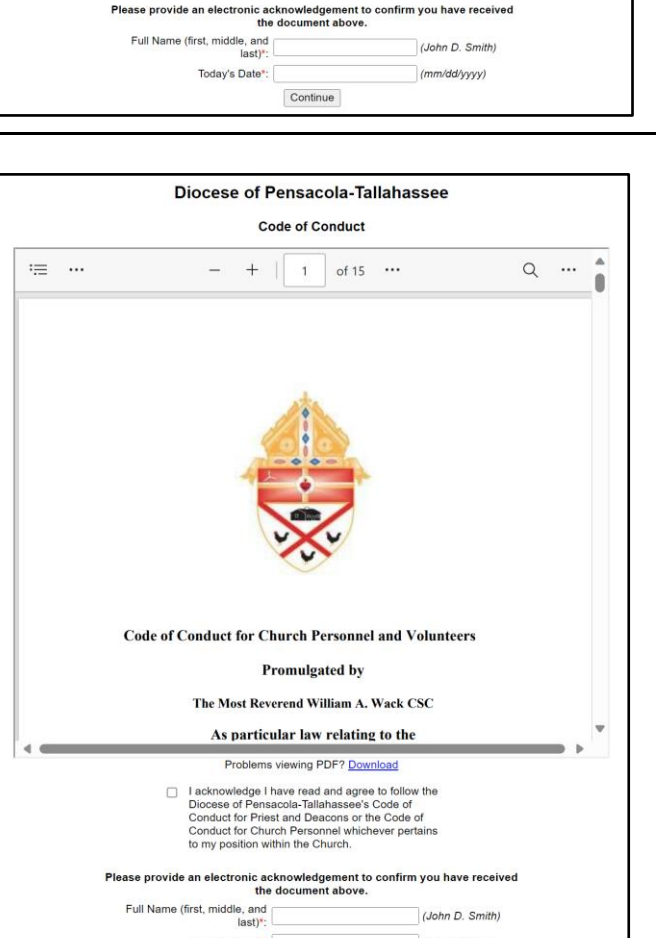

Today's Date\*:

Continue

(mm/dd/yyyy)

۸

Q ...

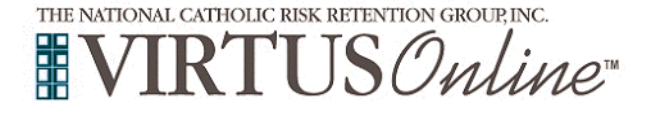

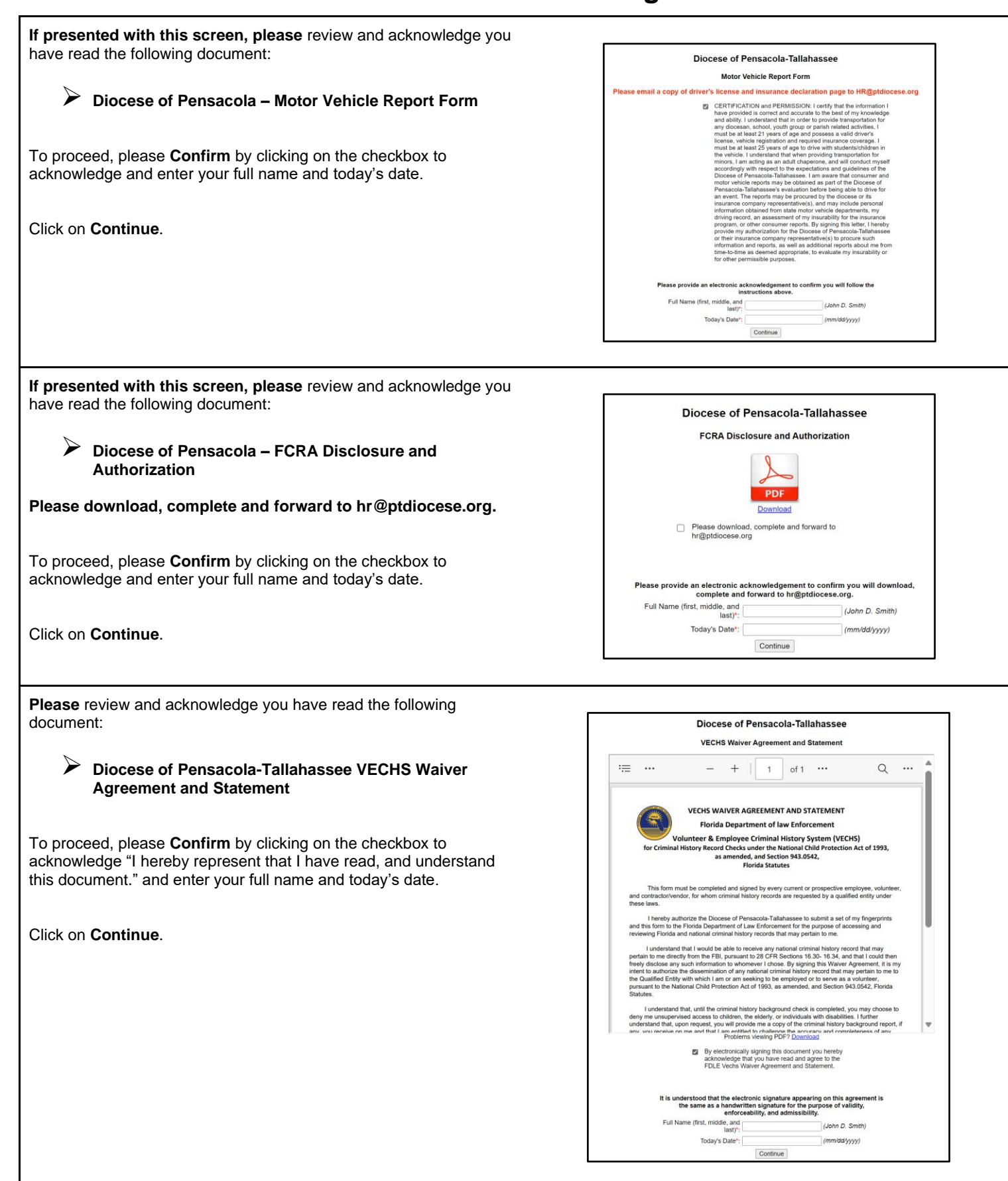

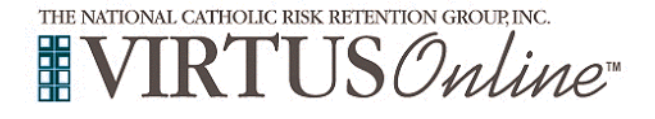

| Live Scan Instructions with the needed Fingerprint Codes by                |
|----------------------------------------------------------------------------|
| Category. Click on <b>Step 1</b> to review the instructions in more detail |
| and click on <b>Step 2</b> to schedule an appointment with Fieldprint.     |

| Live Scan Instructions:                                                                                                    |                                                  |  |  |  |
|----------------------------------------------------------------------------------------------------|--------------------------------------------------|--|--|--|
| You will be required to enter your contact information and demographic information.                                                                                                    |                                                  |  |  |  |
| You will be asked to provide other personal information which is required by the FEX.E / FBI in order to process your history screening background check.                                                                                                    |                                                  |  |  |  |
| fou will be prompted to find a local scanning facility and to schedule an appointment. Payment arrangements will be requested. Instructions, maps, etc. for the facilities are provided online.                                                                                                    |                                                  |  |  |  |
| Step 1: Download the Fieldprint Florida LiveScan Instructions, (This will open in a new tab)                                                                                                    |                                                  |  |  |  |
| Step 2: <u>Click the link to begin</u>                                                                                                    |                                                  |  |  |  |
| If you have any questions about the scheduling process, please call 800-799-1087.                                                                                                    |                                                  |  |  |  |
| Lig on the <u>Bits view Kinkfordination</u> website     Colors of Standau and poportium?     Earlier to Hestphil Color Saved on comparison attems tests     Earlier to Hestphil Color Saved on comparison attems tests     Emproyne - Earlier (Saveting Savet on Earlier to Hester, etc.     Emproyne - Enter your location address |                                                  |  |  |  |
| Category                                                                                                    | Fieldprint Code                                  |  |  |  |
| Parish Volunteer:<br>A volunteer serves in a variety of positions without pay or remuneration of any kind.                                                                                                    | FPDioceseParishVol                               |  |  |  |
| Parish Employee:<br>An Employee works for a parish of the diocese; is paid or receives a stipend or any financial compensation.                                                                                                    | FPDioceseParishEmp                               |  |  |  |
| School Volunteer:<br>A volunteer serves with a school in a variety of ways without pay or remuneration of any kind.                                                                                                    | FPDiocesePensacolaSchEm                          |  |  |  |
| School Employee:<br>Calholic School Issues, substitute Issues, and staff, including accredited and nonaccredited staff in the Catholic Schools, i.e. salaried Isachers, principals,<br>administrators, and non-leaching school staff. Includies CYSI, employees.                                                                    | FPDIocesePensacolaSchEm                          |  |  |  |
| Contractor or Vendor:<br>Contractor precould that has access to school properties. Ex: speech therapist, food management companies, maintenance companies such as; Plumbers,<br>Electrications, Lann Bervice.                                                                                                    | FPDIocesePTVendors                               |  |  |  |
| Pestoral Center Employee:<br>Works within the Pastoral Center providing services to the Diocese.                                                                                                    | FPDIocesePastoralEmp                             |  |  |  |
| Catholic Charities Employee:<br>A paid Employee working for Catholic Charities                                                                                                    | FPEloceseCathCharityEmp                          |  |  |  |
|                                                                                                    |                                                  |  |  |  |
| Catholic Chantolis Volunteer:<br>A volunteer service in a variety of positions for Catholic Charities.                                                                                                    | FPDIoceseCathCharityVol                          |  |  |  |
| Cardiola channes voumeen<br>A voluntee ervive la varih of positions for Catholic Charities.<br>Clergy and Religios:<br>Present Descons T demantaner / Consecrated Religious Ordem (paid or unpaid)                                                                                                    | FPDIoceseCathCharityVol<br>FPDIocesePriestClergy |  |  |  |

**Step 1** provides instructions on completing your background check through Live Scan. This will open a new tab.

| Instructions for Live Scan Fingerprinti                                                                                                    | ng                                                                                                    |  |  |
|----------------------------------------------------------------------------------------------------|----------------------------------------------------------------------------------------------------|--|--|
| The individual being screened will be asked input their personal and demographic inf                                                                                                    | ormation.                                                                                                    |  |  |
| The information requested on the scheduling site is the information required by the I                                                                                                    | FDLE/FBI in order to process the                                                                                                    |  |  |
| screening.                                                                                                    |                                                                                                    |  |  |
| Reason for fingerprinting: Florida: VECHS                                                                                                    |                                                                                                    |  |  |
| Schedule appointment with the nearest Fieldprint fingerprinting location listed.                                                                                                    |                                                                                                    |  |  |
| Enter the Fieldprint code from the chart below which reflects your role or position w                                                                                                    | ithin the Diocese.                                                                                                    |  |  |
| NOTE: These codes are case sensitive and need to be entered exactly as seen.                                                                                                    |                                                                                                    |  |  |
| Bring two forms of ID, one being a photo ID to the appointment                                                                                                    |                                                                                                    |  |  |
| Please print the appointment confirmation number or write the number down a                                                                                                    | nd they are to bring it with them to                                                                                                    |  |  |
| the place they selected to be fingerprinted.                                                                                                    |                                                                                                    |  |  |
| If you need to change or cancel an appointment please do so before 48 hours                                                                                                    | of the appointment time. Not                                                                                                    |  |  |
| cancelling or not showing for the appointment will incur the school with a \$15                                                                                                    | 5.00 fee.                                                                                                    |  |  |
| en the Office of Safe Environment (OSE) receives the background check resu                                                                                                    | Its, the approval will be updated in                                                                                                    |  |  |
| Diocesan Database VIRTUS.                                                                                                    |                                                                                                    |  |  |
| CATEGORY:                                                                                                    | FIELDPRINT CODE:                                                                                                    |  |  |
| Parish Volunteer:                                                                                                    |                                                                                                    |  |  |
| A volunteer serves in a variety of positions without pay or remuneration of any kind.                                                                                                    | FPDioceseParishVol                                                                                                    |  |  |
| Parish Employee:<br>An Employee works for a parish of the diocese; is paid or receives a stipend or any<br>financial compensation.                                                                                                    | FPDioceseParishEmp                                                                                                    |  |  |
| School Volunteer:<br>A volunteer serves with a school in a variety of ways without pay or remuneration of a<br>kind.                                                                                                    | FPDiocesePensacolaSchEmp                                                                                                    |  |  |
|                                                                                                    | 1999-1997 - 1995 - 1999-1996-1                                                                                                    |  |  |
| School Employee:<br>Catholic School teachers, substitute teachers, and staff, including accredited and non-<br>accredited staff in the Catholic Schools, i.e. salaried teachers, principals, administrator<br>and non-teaching school staff. Includes CYSL employees.                                                                                                    | S, FPDiocesePensacolaSchEmp                                                                                                    |  |  |
| School Employee:<br>Charlins School Inschern, substitute teachers, and staff, including accredited and non-<br>accredited staff in the Catholic Schools. I.e. suarierd teachers, principals, administrator<br>and non-teaching school staff. Include-CS: employees.<br>Contractor evendor:<br>Contractor evendor:<br>Contractor evendor:<br>Contractor evendor:<br>Contractor evendor:<br>Contractor evendor:<br>Contractor evendor:<br>Contractor evendor:<br>Contractor evendor:<br>School School | s, FPDiocesePensacolaSchEmp<br>FPDiocesePTVendors                                                                                                    |  |  |
| School Impoyee:<br>Charlies School Inscrients, substitute teachers, and staff, including accredited and non-<br>accredited staff in the Catholic Schools, Le salariet fuenchers, principals, administrator<br>and non-teaching codo staff. Include: Categoritypees.<br>Contracted personal that has access to school properties. Ex speech therapist, food<br>management companies, mantenance companies such as, Plumbers, Electricians, Law<br>Service.<br>Pastoral Center Employee:<br>Works within the Pastoral Center providing services to the Diocese.                                                                                                    | s, FPDiocesePensacolaSchEmp<br>PDiocesePensacolaSchEmp<br>FPDiocesePastoralEmp                                                                                           |  |  |
| School Improve:<br>Charlies School Inscreme, substitute teachers, and staff, including accredited and non-<br>accredited staff in the Catholic Schools, La salaried teachers, principala, administrator<br>and non-accanige food staff. Include C. Bemployees.<br>Contracted personal that has access to school properties. Ex speech therapist, food<br>management companies, manneenner companies such as, Plumbers, Exclusions, Las<br>Service.<br>Pastoral Center Employee:<br>Wook within the Pastoral Center providing services to the Diocese.<br>Chables Charlies Employee:                                                                                                    | FPDiocesePensacolaSchEmp           m         FPDiocesePTVendors           FPDiocesePastoralEmp           FPDioceseCathCharityEmp                                         |  |  |
| School Improve:<br>Charlies School Inscreme, substitution teachers, and staff, including accredited and non-<br>accredited staff in the Catholic School I. As unied coeffers, principals, administrator<br>accredited staff in the Catholic School I. School Catholic School II.<br>Contractor Provides:<br>Contractor Provides:<br>Contractor Provides:<br>Contractor Companies, markenine: companies sub-ta-principal, school I.<br>School Contractor Provides:<br>Service.<br>Pastoral Center Employee:<br>Works with the Pastoral Center providing services to the Diocese.<br>Catholic Charities Employee:<br>Noutise with the Pastoral Center Instruments<br>Anal Employee and School Center Instruments<br>Catholic Charities Employee:<br>Noutises in an average of positions for Catholic Charities.                                                                                                    | <ul> <li>FPDiocesePensacolaSchEmp</li> <li>FPDiocesePTVendors</li> <li>FPDiocesePastoralEmp</li> <li>FPDioceseCathCharityEmp</li> <li>FPDioceseCathCharityVol</li> </ul> |  |  |

**Step 2** to Schedule Appointment to Florida's Livescan through Fieldprint.

Once you complete this process and close the tab, your VIRTUS account will be accessible to access the online training.

|                                   | De Soto<br>National Forest                                        |
|-----------------------------------|-------------------------------------------------------------------|
| Florida's Large<br>Network        | est Livescan                                                      |
| For Individuals                   |                                                                   |
| Electronically schedule an appoin | tment at one of our many<br>s across the state. Each site is also |
| photo-enabled.                    |                                                                   |

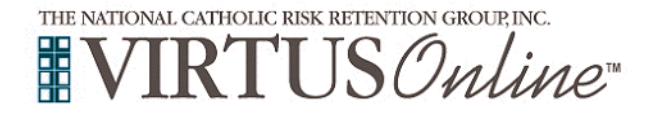

| To complete your online training, click on the link in the "Current Training" box.                                                                                                    | Current Training                                                                                                    | Required Documents                                                     | Contacts<br>United States<br>Your primary contact<br>Safe Environment Coordinator |
|----------------------------------------------------------------------------------------------------|----------------------------------------------------------------------------------------------------|------------------------------------------------------------------------|-----------------------------------------------------------------------------------|
|                                                                                                    | My Info<br>Pour primary location<br>Discesse of Pernancial Failurasases - Administration<br>Pour primary role<br>Volunteer  | Reporting Abuse                                                        | Resources                                                                         |
| Please click on the green circle to begin the Online Training<br>module(s) presented.<br>Once your account is activated by the Diocese, you can log back<br>into your account and access the certificate(s).                                      | Online Training Mo<br>To begin your online traini<br>Protecting God's Children O<br>Assigned: 12/18/2023<br>Due: 01/01/2024 | odules<br>ing, please click the title o<br>nline Awareness Session 4.0 | of your assigned training:                                                        |
| If you have additional questions about VIRTUS Online training,<br>please contact your local safe environment administrator or your<br>diocesan administrator.<br>For trouble logging in, you can contact the VIRTUS Help Desk at<br>888-847-8870. | A PROGRAM AND SERVICE<br>THE NATIONAL CA                                                                                    | of<br>atholic risk retention<br>RTUS®C                                 | group, inc.                                                                       |